# GY7501A/GY7512 USB-12C Adapter 产品使用说明书

产品型号: GY7501A/GY7512 USB-I2C Adapter

手册版本: V2.20.7.6

| 目  | 录                   | .2  |
|----|---------------------|-----|
| -, | 产品简介                | . 2 |
|    | 1.1 性能与技术指标         | . 3 |
|    | 1.2 典型应用            | . 3 |
|    | 1.3 通信协议转换          | . 3 |
|    | 1.4 产品销售清单          | . 3 |
|    | 1.5 技术支持与服务         | . 3 |
|    | 1.6 定购信息            | . 4 |
| 二、 | 外形与接口描述             | . 5 |
|    | 2.1 产品外形            | . 5 |
|    | 2.2 适配器对外接口定义       | . 5 |
| 三、 | I2CTools 软件         | .7  |
|    | 3.1 驱动程序安装          | . 7 |
|    | 3.2 I2CTools 软件安装   | .8  |
|    | 3.3 软件功能介绍:         | . 9 |
| 四、 | EasyI2C 模式          | 10  |
| 五、 | 接口函数与用户二次开发         | 11  |
| 六、 | USB-I2CAdapter 工作原理 | 12  |
|    | 6.1 I2C 操作过程简述      | 12  |
|    | 6.2 接收数据(读操作)       | 12  |
|    | 6.3 发送数据(写操作)       | 13  |
| 七、 | 附 24CXX 系列参数描述      | 14  |
| 附录 | : 相关产品信息            | 15  |

#### 1.1 性能与技术指标

- USB 2.0 接口的 I2C 接口适配器, USB 总线供电, 无需外部电源;
- I2C 主机接口, Master 方式, 兼容 SMbus 协议;
- 1-2 通道独立的 I2C 接口; (GY7501A 为1 通道 I2C, GY7512 为2 通道 I2C)
- ●硬件 I2C 控制器,标准的 I2C,非 IO 模拟产生。最大时钟频率 800kHz。
- ●提供电源输出: +3.3v,+5V
- ●接口信号:SCL,SDA,GND,+5V,+3.3V 以及4路IO口.
- ●输出信号 3.3V TTL, 输入 5VTTL 可承受。
- ●I2C 总线速率软件设置,支持 1k-800khz, 默认值 100khz。
- ●支持一体化傻瓜式读写模式(Easy I2C)。
- ●Easy I2C 模式读写长度最大 512 字节。
- ●支持通过调用 VCI GYI2C 的 DLL 库函数,进行二次开发;
- ●提供 Visual c++, C#, labview 等开发例程;
- ●提供 I2C 工具软件 I2CTools;
- ●塑料外壳,尺寸: 70\*45\*18mm;
- ●工作温度: -40°C-+85°C
- ●最大特点:用户完全不需要了解复杂的 I2C 协议,具体时序。
- ●此产品出厂前均经过了对最典型的 I2C 器件 AT24C02 的实际读写测试,利用 I2CTools 软件。

#### 1.2 典型应用

I2C 总线测试;多路 I2C 总线接口应用;I2C 接口的元器件寄存器读写;I2C 接口的 EEPROM 读写;

#### 1.3 通信协议转换

USB转 I2C 总线接口转换。

#### 1.4 产品销售清单

USB 转 I2C 适配器一台; USB 连接线一根; ISP 扁平接口线缆一根 光盘 1 张 (包括 PC 驱动、接口函数、用户手册等);

#### 1.5 技术支持与服务

一年内免费维修更换。 Mail: <u>yyd315@163.com</u> 网址: <u>www.glinker.cn</u>

# 1.6 定购信息

| 型号      | 名称              | I2C 通道数 | 描述 |
|---------|-----------------|---------|----|
| GY7501A | USB-I2C Adapter | 1       |    |
| GY7512  | USB-I2C Adapter | 2       |    |
|         |                 |         |    |

# 二、外形与接口描述

### 2.1 产品外形

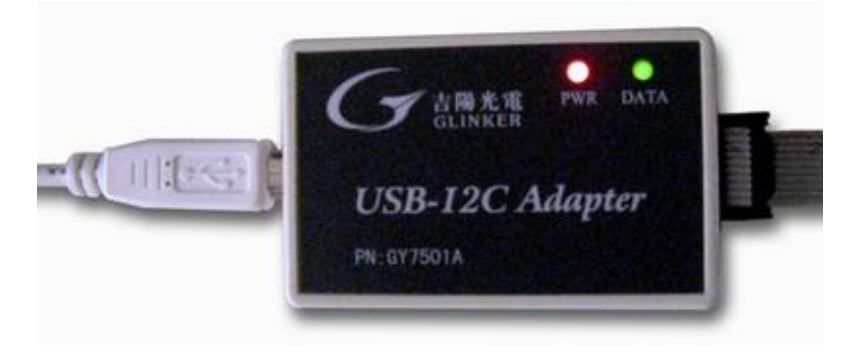

图1产品外形

### 2.2 适配器对外接口定义

适配器直接的输出接口为 10pin 的针式接口,通过 10 芯的直连排线延长以后,则得到孔式接口。 注:针式接口或者排线接口上,黑色箭头的为1 脚。排线线缆中,1 脚对应的线为红色线。

|             |     |   | 1           |
|-------------|-----|---|-------------|
| GND 1       | •   | • | 2 IO-0      |
| +5V 3       | L • | ÷ | 4 IO-1      |
| +3.3V 5     | •   | • | 6 IO-2/SDA1 |
| IO-3/SCL1 7 | •   | ٠ | 8 SDA0      |
| NULL 9      | •   | • | 10 SCLO     |
|             | 9   |   |             |

|             | 29 |             |
|-------------|----|-------------|
| IO-0 2      |    | 1 GND       |
| IO-1 4      |    | 3 +5V       |
| IO-2/SDA1 6 |    | 5 +3.3V     |
| SDA0 8      |    | 7 IO-3/SCL1 |
| SCL010      |    | 9 NULL      |
|             |    |             |

图2 适配器对外接口(针式)

图 3 适配器对外排线接口

PIN 脚描述:

| 引脚序号  |           | 描述                                       |
|-------|-----------|------------------------------------------|
| PIN1  | GND       | 电源地与信号地                                  |
| PIN2  | IO-0      | IO 口。默认值为高电平。输出高 3.3V, 输入 5V 可承受         |
| PIN3  | +5V       | 电源输出,驱动电流 max 200mA                      |
| PIN4  | IO-1      | IO 口。默认值为高电平。输出高 3.3V, 输入 5V 可承受         |
| PIN5  | +3.3V     | 电源输出, Normal 3.0-3.6V, 驱动电流 max 60mA 注 1 |
| PIN6  | IO-2/SDA1 | IO 口,或 SDA1。 注 2                         |
| PIN7  | IO-3/SCL1 | IO 口,或 SCL1。注2                           |
| PIN8  | SDA0      | 内部 2.7K 电阻己上拉                            |
| PIN9  | Null      | 空脚                                       |
| PIN10 | SCL0      | 内部 2.7K 电阻己上拉                            |

注 1: 如果从机的电路上已有供电,则请不要使用适配器提供的电源。

因适配器提供电源信号的驱动电流比较小,请用户使用使谨慎评估,以防 PC 的 USB 接口损坏。 注 2: GY7512 具备 2 路 I2C, SDA1,SCL1 是其索引号为 1 的 I2C 通道。当系统只使用 I2C-0 通道的 时候, PIN6, PIN7 可以作为 IO 口使用。同时内部也具有 2.7K 的电阻上拉到 3.3V。GY7501 的该信号 脚只能被用于 IO 口。

端口 IO 的直流电气特性如下:

#### 表14.1 端口I/O 直流电气特性

VDD=2.7V-3.6V,-40℃到+85℃(除非特别说明)。

| 参数                           | 条件                                                                                                    | 最小值                | 典型值     | 最大值        | 单位 |
|------------------------------|----------------------------------------------------------------------------------------------------|--------------------|---------|------------|----|
| 输出高电压<br>(V <sub>OH</sub> )  | I <sub>OH</sub> =-10μA,端口I/O为推挽方式<br>I <sub>OH</sub> =-3mA,端口I/O为推挽方式<br>I <sub>OH</sub> =-10mA,端口I/O为推挽方式 | VDD-0.1<br>VDD-0.7 | VDD-0.8 | 8          | v  |
| 输出低电压<br>(VoL)               | $I_{OL} = 10 \mu A$<br>$I_{OL} = 8.5 m A$<br>$I_{OL} = 25 m A$                                             |                    | 1.0     | 0.1<br>0.6 | v  |
| 输入高电压<br>(V <sub>III</sub> ) |                                                                                                    | 2.0                |         | -          | v  |
| 输入低电压<br>(V <sub>IL</sub> )  |                                                                                                    |                    |         | 0.8        | v  |

注: USB-I2C 适配器中, IO 输出采用的是推挽输出。

# 三、I2CTools 软件

#### 3.1 驱动程序安装

先将设备接入 PC 或笔记本电脑的 USB 接口,根据提示安装我们提供的驱动程序。 接入 USB-I2C 设备到 PC。

在"我的电脑"右键"属性"中选择设备管理器,可以看到

| ➡ 发备管理器                                                                                                    | 🛛 🔀 |
|----------------------------------------------------------------------------------------------------|-----|
| 文件(E) 操作(A) 查看(Y) 帮助(H)                                                                                                    |     |
| ← → 🖬 😫                                                                                                    |     |
| □       ●       YE         ●       ●       DVD/CD-ROM 驱动器         ●       ●       DDE ATA/ATAPI 控制器         ●       ●       ●         ●       ●       ●         ●       ●       ●         ●       ●       ●         ●       ●       ●         ●       ●       ●         ●       ●       ●         ●       ●       ●         ●       ●       ●         ●       ●       ●         ●       ●       ●         ●       ●       ●         ●       ●       ●         ●       ●       ●         ●       ●       ●         ●       ●       ●         ●       ●       ●         ●       ●       ●         ●       ●       ●         ●       ●       ●         ●       ●       ●         ●       ●       ●         ●       ●       ●         ●       ●       ●         ●       ●       ●         ●       ● |     |
|                                                                                                    |     |

双击该问号或感叹号的"USB-API"设备,后期版本显示"GY7501",手动添加该设备的驱动程序,如下图,选择驱动程序所在的目录进行安装。过程中会提示该驱动程序是否确认安装,点确认认可。

| USB API 属性                                                                               | 2 🔀                        |
|------------------------------------------------------------------------------------------|----------------------------|
| 常规 驱动程序 详细信息                                                                             |                            |
| 硬件更新向导                                                                                   |                            |
| 请选择您的搜索和安装选项。                                                                            |                            |
| 浏览文件夹 ?×                                                                                 |                            |
| 选择包含您的硬件的驱动程序的文件夹。                                                                       | 本机路径和可移动媒体。会安装找            |
| <ul> <li>② 桌面</li> <li>● □ 我的文档</li> <li>● ③ 我的电脑</li> <li>● ● ∞ P \$\alpha\$</li> </ul> | rator\桌 ♥ 浏览 ®)            |
| <ul> <li>□ □ USB Driver</li> <li>□ ×64</li> <li>□ ×86</li> <li>□ 新建文件夹</li> </ul>        | 2)。<br>。Windows 不能保证您所选择的驱 |
| 要查看任何子文件夹,请单击上面的 + 号。                                                                    |                            |
| 确定 取消                                                                                    | -步 (2) 下一步 (2) > 取消        |
|                                                                                          | -                          |

在windows XP, windows 7系统中,选择目录USB-I2C Driver-V3.3(xp, win7),点击确定按钮。 不要往下选x86或者x64,否则安装不成功。安装完成后,设备管理器中的"通用串行总线控制器" 项目下会指示有"USB-I2C Device"。

在windows 8, windows 10系统中,选择目录USB-I2C Driver-v3.3(win10),点击确定按钮。安 装完成后,设备管理器中的通用串行总线控制器项目下会指示有"USBXpress Device"。在该设备 上点右键,属性->驱动程序,版本会显示V3.3.0.0。

注: 在win10系统中,操作系统可能会自动搜索安装推荐的驱动程序。如果自动推荐安装的 USBXpress驱动版本是V3.2或者V3.3,则驱动程序已安装正常。驱动文件的版本号可以从windows的 设备管理器中USBXPress的右键菜单->属性->驱动文件查看。如果驱动文件版本号不是V3.2或者 V3.3,请卸载(勾选 同时删除驱动文件)后按上面所描述的步骤重新安装。如若无法卸载,总是自 动安装,则请先对windows10系统的自动安装驱动的功能禁用。

驱动程序文件,可以在适配器配套的光盘中找到,也可以在武汉吉阳光电公司的官方网站下载。 网址: <u>www.glinker.cn</u>。

#### 3.2 I2CTools 软件安装

执行 I2CTools setup.exe 或者直接打开绿色运行版,按提示完成操作。 USB-I2CTools 主界面如下图:

GY7501A/GY7512 USB-I2C 接口适配器使用说明书 一一武汉吉阳光电科技有限公司

| I2CTo                                                                                                    | ols V2.17                                                                                                    |                                                                                                    | -                                                                                                    |                                                                                                    |                                                                                                    |  |  |
|----------------------------------------------------------------------------------------------------|----------------------------------------------------------------------------------------------------|----------------------------------------------------------------------------------------------------|----------------------------------------------------------------------------------------------------|----------------------------------------------------------------------------------------------------|----------------------------------------------------------------------------------------------------|--|--|
| Device<br>Product: GY7501A<br>ComPort: COM1<br>BaudRate: 115200<br>Close                                                    |                                                                                                    |                                                                                                    | Open<br>Close                                                                                                    | Se<br>Roi<br>120                                                                                                    | Setting<br>RomType: Not define ▼<br>I2C Channel: 0 ▼ Set<br>I2C Clock: 100 kHz Set                                                                                                    |  |  |
| 12C R                                                                                                    | ead/Write                                                                                                    |                                                                                                    | _                                                                                                    |                                                                                                    |                                                                                                    |  |  |
| Slave<br>Writel                                                                                                    | Address:Ox AO<br>DataNum: 0                                                                                                    | I  ✓<br>Byt                                                                                                    | ROM/RE                                                                                                    | G Addr Ox  <br>adNum: 256                                                                                                    | 00 2-Bytes Addr Read                                                                                                    |  |  |
| Data                                                                                                    | huffer (MRV)                                                                                                    |                                                                                                    | ./                                                                                                    |                                                                                                    | nrite                                                                                                    |  |  |
| 1000<br>1010<br>1020<br>1030<br>1040<br>1050<br>1060<br>1050<br>1060<br>1080<br>1080<br>1080<br>1080<br>1080<br>1000<br>100 | 01 02 03 04<br>11 88 88 88<br>88 89 99 99<br>99 99 99 99<br>11 11 11 11<br>22 22 22 23<br>33 33 33 33 35<br>55 55 55 55 55<br>66 66 66 66<br>77 77 77 77<br>88 88 88 88<br>99 99 99 99<br>00 00 00 00<br>11 11 11 11<br>11 11 11 11 | $\begin{array}{ccccccc} 4 & 05 & 06 \\ 8 & 88 & 88 \\ 9 & 99 & 99 \\ 0 & 11 & 11 \\ 2 & 22 & 22 \\ 22 & 23 \\ 3 & 33 & 44 \\ 5 & 55 & 55 \\ 6 & 66 & 66 \\ 7 & 77 & 77 \\ 8 & 88 & 88 \\ 9 & 99 & 99 \\ 0 & 00 & 00 \\ 1 & 0 & 11 \\ 1 & 10 & 11 \\ 1 & 10 & 11 \\ \end{array}$ | 88 33<br>88 88<br>99 99<br>11 11<br>22 22<br>33 33<br>44 44<br>55 55<br>66 66<br>77 77<br>88 88<br>99 99<br>00 00<br>11 11<br>11 11<br>11 11 | 33 33 33<br>88 88 88<br>99 99 99<br>11 11 11<br>22 22 22<br>33 33 33<br>44 55 55<br>55 55 55<br>66 66 66<br>77 77 77<br>88 88 88<br>99 99 99<br>99 99 99<br>99 99 99<br>88 88 88<br>99 99 99<br>FF FF FF FF<br>FF FF FF | 30       88       11       11                                                                                                    |  |  |
| Histo                                                                                                    | ry Operated L                                                                                                    | ogs                                                                                                    |                                                                                                    |                                                                                                    |                                                                                                    |  |  |
| Seq                                                                                                    | Time                                                                                                    | Work                                                                                                    | Status                                                                                                    | DataLen                                                                                                    | n Data/Infomation                                                                                                    |  |  |
| 2                                                                                                    | 10:59:58<br>10:59:58<br>11:00:00                                                                                                    | Open<br>Get<br>Read                                                                                                    | ok<br>ok<br>ok                                                                                                    | 256                                                                                                    | successful to open device!<br>WorkMode=0 I2C-Channel=0 ClkValue=100khz<br>01 02 03 04 05 06 88 33 33 33 33 30 88 11 11 11 11 88<br>01 02 03 04 05 06 88 33 33 33 33 30 88 11 11 11 11 88 |  |  |

#### 图 3 I2CTools 主界面

如果用户打不开此应用程序,是因为 16 进制控件在一些 PC 机上注册不成功的缘故。部分 windows 7 系统以及 windows 10 操作系统下,请在 I2CTools 图标上点右键,按管理员身份运行,否则可能打不开软件界面。

同时,我们为用户提供的 VC 例程中的应用程序也是一个很好的 I2C 工具软件,和上图这个软件功能基本一样,不影响用户进行 I2C 测试。

操作注意事项:如果要从 PC 中拔出设备,请先关闭 I2CTools 软件或者点击软件中的 close 按钮,再拔出。否则重新插入时,可能会提示 USB 操作失败的信息。

#### 3.3 软件功能介绍:

#### 3.3.1 参数描述

1) RomType: 一般对于通用的 I2C 从设备,我们按默认 Not Define 即可。如果操作器件是 24C02 等 系列的 EEPROM,可以直接选型号。我们在软件里集成了对 24Cxx 系列 EEPROM 的整体读出和写 入。

2)参数 I2C Clock:时钟频率,也就是 I2C 通信的速率。一般 100kHZ 不需要修改。

3)参数 I2C Channel: I2C 的通道索引号选择。GY7501A 只有索引号为 0 的 I2C 接口。GY7512 则

具备2个独立通道号,索引号分别为0和1。

4)参数 SlaveAdress: I2C 从设备(被测设备)的物理地址。该地址一般由 7 位地址+R/W 位组成。 请将这 7 位实际地址左移一位填入。例如:地址是 0x5B,二进制为 1011011,则将其左移一位得 10110110,十六进制表示为 0XB6,所以请将 B6 填入该编辑框中。

5)参数 Rom/Reg Address: 请填入希望读写的 ROM 或者寄存器地址。如果连续多字节读写,则填入的是起始地址。(16 进制表示)。该参数可以不选择。

6)参数 2-Bytes Addr:如果设备 ROM 或 REG 的地址是 2 个字节,则请将此打勾。请参考第六章 24CXX 的描述。这种具有 2 个字节地址特性的一般是存储容量较大的器件。

7)参数 WriteDataNum: 需要写入的数据的个数,这个值为编辑框内有效的数据个数。请将这些数据填入 databuffer 编辑框中。如果是连续写 2 个字节,则该参数填 2,同时 databuffer 中最少要填入 2 个字节的数据。然后,执行写操作。

8)参数 ReadRequest: 填入需要连续读的个数,最多填入 256。如果读一个字节,则填入 1。

#### 3.3.2 按钮操作描述

1) 按钮 "Open device":将设备打开,并配置选择的参数信息。

2) 按钮 "Close device":关闭后,将不能操作该设备。

3) 按钮 "Read": 将根据 "SlaveAddress", "ROM/REG Address" (如果使能), "RequiredReadNum" 这三个信息进行 I2C 总线的读操作: 成功后则依次将数据返回到 databuffer 编辑框中。

4) 按钮 "Write",将根据上将根据 "SlaveAddress", "ROM/REG Address", "WriteDataNum" 以及 缓冲区中的数据内容,进行 I2C 写操作。完成后会有状态返回。注:软件中的完成提示,并不意味 着这些数据已经真正的被写入到从设备中了。仅表示这些内容已经按照 I2C 的协议时序发出。一般 如果您的从设备是稳定的支持 I2C 协议,则都可以被正确写入。您也可以通过读操作将数据读出来 判断。

5) Databuffer 编辑框是一个 Hex 和 ASCII 码能同时编辑显示的输入控件。内容为将要写入或者读取 到的数据。

6) 按钮 "LoadFile":只能导入 bin 格式的二进制码文件,内容将依次存入缓冲区。

7) 按钮 "Save As":将依次存入缓冲区的数据存入到文件中,文件类型 bin 格式。

8) History operated logs:记录了用户的操作过程和状态,以方便用户查看。用户可以将其复制到文件中。(选中并点右键 copy 即可) 注:该编辑框有容量限制,用户应及时清空,否则可能会没有新内容进来。

# 四、EasyI2C 和 Timing I2C 模式

本型号 I2C 转换器/模块支持两种读写操作模式。

每次上电后默认的工作模式为 Easy I2C (一体化 I2C 模式),建议一般用户采用该方式。

模块上电其他默认值:选择 I2C 通道 0, I2C 速率 100khz

#### 1) Easy I2C (一体化 I2C 读写模式):

这是我们提供的一种傻瓜式的 I2C 操作模式。

可直接通过命令或调用一次函数,进行读写数据,无须考虑去产生 I2C 的时序。

工作过程:转换器/模块得到该命令以后,进行解析,然后启动内部的 I2C 读写控制时序,将上 位机要求的操作完成以后,再将结果返回给上位机。

优点: 该方式简单方便, 快速, 推荐使用。用户不需要了解 I2C 时序协议。

I2C 时钟频率从 1k-800khz 可设置。

**局限性:** 受内部缓冲区的限制,一次命令最多读出来的数据为 512 个,一次最多写入的数据为 520 个(包含命令字)。

2) Timing I2C (分步控制 I2C 的时序模式):

I2C 时序由上位机软件或命令来控制,分如下4种命令。此模式只在 DLL 函数库中提供,用户 编程可以使用。

1)产生 I2C 启动时序状态。

2) 写入 8 个 bit, 即一个字节, 之后获取并返回 ACK 状态

- 3) 读出 8个 bit, 即一个字节, 之后给出 ACK 或 NACK
- 4) 产生 I2C 停止时序状态

优点:上位机用户自行控制 I2C 的时序,时序完全透明开放。可读写的长度不受限制,由用户 控制。

局限性:用户需要熟悉 I2C 时序才能使用该方式。

来回通信握手判断,对速度有影响。 I2C 时钟频率可设置的范围: 1k-235khz 可设置

## 五、接口函数与用户二次开发

一般的用户直接使用我们的 I2CTools 软件即可,对接口函数和二次开发方面不需要关注。

如果用户觉得我们提供的 I2CTools 软件不是很方便使用,则可以自己编写用户软件,利用我们 提供的函数库进行二次开发,光盘中提供了例程可供参考。

开发文件共 4 个: VCI\_GYI2C.DLL, VCI\_GYI2C.LIB, VCI\_GYI2C.H, SiUSBxp.DLL。请将这 4 个文件拷贝到您的 Visual C++的工程目录。如果用户使用其他开发环境如 VB, C++Builder 等也可 以,请参考相关资料。

关于 VCI\_GYI2C 库函数的调用以及内部函数的详细说明,请参考吉阳光电公司提供的专门文档。

VCI\_GYI2C的支持型号:GY7501/GY7512/GY7505/GY7506/GY760X。

# 六、USB-I2CAdapter 工作原理

#### 6.1 I2C 操作过程简述

I2C操作有两种可能的数据传输类型:从主发送器到所寻址的从接收器(写)和从被寻址的从 发送器到主接收器(读)。这两种数据传输都由主器件启动,主器件还在 SCL 上提供串行时钟。SMBus 接口可以工作在主方式或从方式,总线上可以有多个主器件。如果两个或多个主器件同时启动数据 传输,仲裁机制将保证有一个主器件会赢得总线。注意:没有必要在一个系统中指定某个器件作为 主器件;任何一个发送起始条件(START)和从器件地址的器件就成为该次数据传输的主器件。

一次典型的 SMBus 数据传输包括一个起始条件(START)、一个地址字节(位 7-1:7 位从地址; 位 0: R/W 方向位)、一个或多个字节的数据和一个停止条件(STOP)。每个接收的字节(由一个主 器件或从器件)都必须用 SCL 高电平期间的 SDA 低电平(见图 16.3)来确认(ACK)。如果接收器 件不确认,则发送器件将读到一个"非确认"(NACK),这用 SCL 高电平期间的 SDA 高电平表示。

方向位(R/W)占据地址字节的最低位。方向位被设置为逻辑1表示这是一个"读"(READ)操作,方向位为逻辑0表示这是一个"写"(WRITE)操作。

所有的数据传输都由主器件启动,可以寻址一个或多个目标从器件。主器件产生一个起始条件, 然后发送地址和方向位。如果本次数据传输是一个从主器件到从器件的写操作,则主器件每发送一 个数据字节后等待来自从器件的确认。如果是一个读操作,则由从器件发送数据并等待主器件的确 认。在数据传输结束时,主器件产生一个停止条件,结束数据交换并释放总线。

#### 6.2 接收数据(读操作)

USB-I2C Adapter 此时工作在主接收方式。Adapter 在 SDA 上接收串行数据,在 SCL 上输出串 行时钟。Aapter I2C 接口首先产生一个起始条件,然后发送含有目标从器件地址和数据方向位的第 一个字节。在这种情况下数据方向位 (R/W) 应为逻辑 '1',表示这是一个"读"操作。接着从 SDA 接收来自从器件的串行数据并在 SCL 上输出串行时钟。从器件发送一个或多个字节的串行数据。每 收到一个字节后,写 ACK 位,以定义要发出的确认值。Adapter 应在接收到最后一个字节后向 ACK 位写 '0',以发送 NACK。最后主机发出一个停止条件后结束主接收器方式。

下图给出了典型的主接收器时序,只给出了接收两个字节的传输时序,尽管可以接收任意多个 字节。

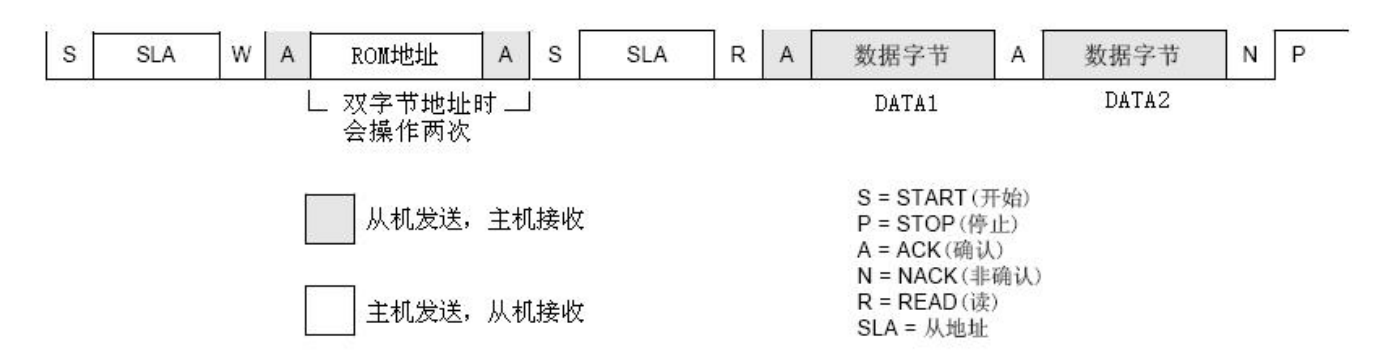

#### USB-I2C Adapter I2C Read Timing

#### 6.3 发送数据(写操作)

USB-I2C Adapter 此时工作在主发送方式。Adapter 在 SDA 上发送串行数据,在 SCL 上输出串 行时钟。Adapter 的 I2C 接口首先产生一个起始条件,然后发送含有目标从器件地址和数据方向位的 第一个字节。在主发送器方式数据方向位(R/W)应为逻辑'0',表示这是一个"写"操作。主发 送器接着发送一个或多个字节的串行数据。在每发送一个字节后,从器件发出确认位。当 STO 位被 置'1'并产生一个停止条件后,串行传输结束。

下图给出了典型的主发送器时序,发送任意多个字节。

### USB-I2C Adapter I2C Write Timing

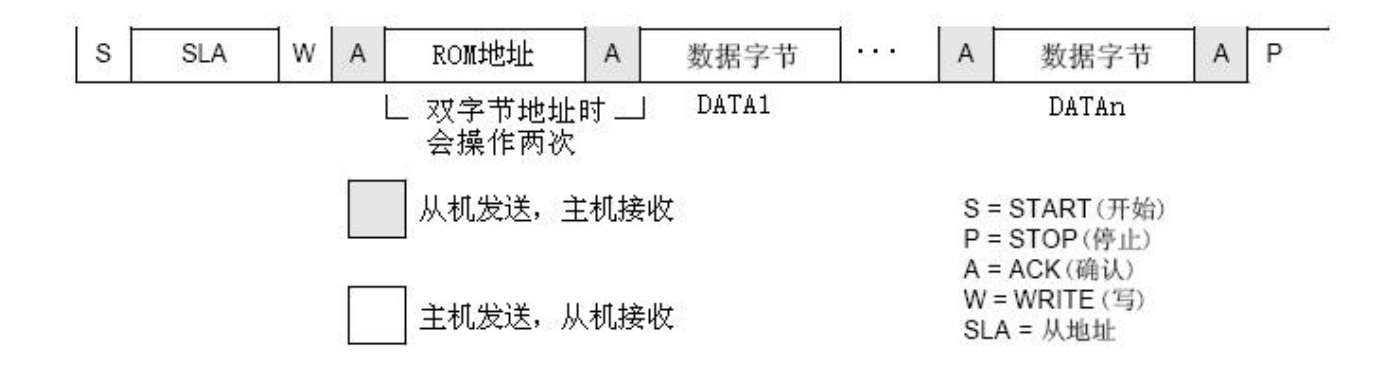

# 七、附 24CXX 系列参数描述

下面给出了 24CXX 系列 I2C 器件的主要参数,其他 I2C 接口器件请参考其手册。

| 芯片型号       | Device Adress      | 读写 ROM 地址宽度 | 最大页写能力 |  |
|------------|--------------------|-------------|--------|--|
| 24c01~02   | 1010 A2 A1 A0 R/W  | 单字节地址       | 8 字节   |  |
| 24c04      | 1010 A2 A1 P0 R/W  | 单字节地址       | 16 字节  |  |
| 24c08      | 1010 A2 P1 P0 R/W  | 单字节地址       | 16 字节  |  |
| 24c16      | 1010 P2 P1 P0 R/W  | 单字节地址       | 16 字节  |  |
| 24c32~64   | 1010 A2 A1 A0 R/W  | 2 字节地址      | 32 字节  |  |
| 24c128~256 | 1010 A0 A1 A0 R/W  | 2 字节地址      | 64 字节  |  |
| 24c512     | 1010 A2 A1 A0 R/W  | 2 字节地址      | 128 字节 |  |
| 24c1024    | 1010 A 0 A1 P0 R/W | 2 字节地址      | 256 字节 |  |
|            |                    |             |        |  |
|            |                    |             |        |  |

# 附录:相关产品信息

| 型号                                      | 名称                                      | 描述                          |
|-----------------------------------------|-----------------------------------------|-----------------------------|
| GY7501A                                 | USB-I2C Adapter                         | USB 转 I2C 主机接口              |
| GY7512                                  | USB-I2C Adapter (I2C-2CH)               | USB 转 I2C 主机接口,2 通道 I2C     |
| GY7503                                  | USB-SPI Adapter                         | USB转 SPI 主机接口               |
| GY8501                                  | CAN232B 智能 PC-CAN 总线接口                  | CAN 总线转 RS232, CAN 总线测试     |
|                                         | *                                       |                             |
| GY8502                                  | CAN232MB 智能协议转换器                        | CAN 总线转 RS232,透明转换,带 ID 转换, |
|                                         |                                         | Modbus-CAN 转换。              |
| GY8505                                  | NET-CAN 智能以太网转 CAN 总线                   | CAN 总线转以太网, CAN 总线分析测试      |
|                                         | 适配器                                     |                             |
| GY8507                                  | USB-CAN Adapter                         | CAN 总线转 USB, CAN 总线分析测试     |
|                                         |                                         |                             |
|                                         |                                         |                             |
| ske ske ske ske ske ske ske ske ske ske | · • • • • • • • • • • • • • • • • • • • | *****                       |

#### 

### 1. 型号: GY7502 USB-SPI Adapter

类别: SPI 主机接口, Master 方式

#### 1.1 性能与技术指标

- 1) USB 2.0 转 SPI 接口适配器, USB 总线供电, 无需外部电源;
- 2) SPI 主机接口, Master 方式;
- 3) SPI 时钟频率最大 6MHz;
- 3)提供电源输出:+3.3v,+5V
- 4) 接口信号: SCK,MISO,MOSI,CS0,CS1,GND,+5V,+3.3V 以及 2 路 IO 口.
- 5) 输出信号 3.3V TTL, 输入 5VTTL 可承受。
- 6)提供2路片选信号,并可以编程实现4路从机片选;
- 5) 读操作模式: 支持连续随机地址读;
- 6) 写操作模式: 支持单字节写, 以及页写模式 (Page Write);
- 7) 提供 DLL 动态链接库, 接口开发函数;
- 8) 提供 Visual c++开发例程;
- 9) 提供 SPI 工具软件 SPITools;
- 10) 塑料外壳,尺寸: 70\*45\*18mm;
- 11) 工作温度: -40° C +85° C

12) 此产品出厂前均经过了对最常见的 SPI 器件 X5045 的读写测试,利用 SPITools 软件。测试过的芯片如下:

E2PROM 芯片: X5045, M95160;

带 SPI 接口的光收发 CDR 芯片寄存器读写: VSC8239; 数模转换 D/A 芯片: AD5314;

#### 1.2 典型应用

SPI 总线测试;

SPI 接口的元器件寄存器读写;

SPI 接口的 EEPROM 读写;

### **1.3 通信协议转换** USB转 SPI 总线,接口转换。

#### 1.4 产品销售清单

USB 转 SPI 适配器一台;
USB 连接线一根;
ISP 扁平接口线缆一根
光盘 1 张 (包括 PC 驱动、接口函数、用户手册等);

### 1.5 技术支持与服务

一年内免费维修更换。

Mail: geeyang@163.com

网址: <u>www.glinker.cn</u>